# Combat 开发板 用户手册

2020-07-17

# 目 录

| 1、 | 关于  | 本手册                | 1 |
|----|-----|--------------------|---|
|    | 1.1 | 手册内容               | 1 |
|    | 1.2 | 适用产品               | 1 |
|    | 1.3 | 相关文档               | 1 |
|    | 1.4 | 技术支持               | 2 |
|    | 1.5 | 术语、缩略语             | 2 |
| 2、 | 开发  | 板介绍                | 3 |
|    | 2.1 | 概述                 | 3 |
|    | 2.2 | 开发板套件              | 4 |
|    | 2.3 | PCB组件              | 5 |
|    | 2.4 | 系统框架               | 5 |
|    | 2.5 | 特性                 | 6 |
|    | 2.6 | 指标                 | 7 |
|    | 2.7 | 机械尺寸图              | 8 |
| 3、 | 开发  | 板详细介绍 10           | 0 |
|    | 3.1 | 、FPGA模块1           | 0 |
|    |     | 3.1.1概述10          | 0 |
|    |     | 3.1.2 I/O BANK 说明1 | 1 |
|    | 3.2 | 下载1                | 3 |
|    |     | 3.2.1 概述           | 3 |
|    |     | 3.2.2 USB下载电路14    | 4 |

| 3.2.3 管脚分配       | 15 |
|------------------|----|
| 3.3 电源           | 15 |
| 3.3.1 概述         | 15 |
| 3.3.2 电源系统分配     | 16 |
| 3.4 时钟、复位        | 16 |
| 3.4.1 概述         | 16 |
| 3.4.2 时钟、复位电路    | 17 |
| 3.4.3 管脚分配       | 17 |
| 3.5 LED          | 17 |
| 3.5.1 概述         | 17 |
| 3.5.2 LED 电路     | 18 |
| 3.5.3 管脚分配       | 18 |
| 3.6 滑动开关         | 19 |
| 3.6.1 概述         | 19 |
| 3.6.2 滑动开关电路     | 19 |
| 3.6.3 管脚分配       | 19 |
| 3.7 按键           | 19 |
| 3.7.1 概述         | 20 |
| 3.7.2 按键电路       | 20 |
| 3.7.3 管脚分配       | 20 |
| 3.8 2Gbit DDR3模块 | 21 |
| 3.8.1 概述         | 21 |

|     | 3.8.2 DDR3连接示意图                                                                                                    | . 21                                                                         |
|-----|----------------------------------------------------------------------------------------------------|------------------------------------------------------------------------------|
|     | 3.8.3 管脚分配                                                                                                    | . 21                                                                         |
| 3.9 | 64Mbit SPI Flash                                                                                                    | . 23                                                                         |
|     | 3.9.1 概述                                                                                                    | . 23                                                                         |
|     | 3.9.2 SPI Flash原理图                                                                                                    | . 24                                                                         |
|     | 3.9.3 管脚分配                                                                                                    | . 24                                                                         |
| 3.1 | 0 HDMI接口                                                                                                    | . 25                                                                         |
|     | 3.10.1 概述                                                                                                    | 25                                                                           |
|     | 3.10.2 HDMI接口连接示意图                                                                                                    | 25                                                                           |
|     | 3.10.3 管脚分配                                                                                                    | . 25                                                                         |
| 3.1 | 1 LCD-RGB/LVDS_TX接口                                                                                                    | . 26                                                                         |
|     | 3.11.1 概述                                                                                                    | . 26                                                                         |
|     |                                                                                                    |                                                                              |
|     | 3.11.2 LCD-RGB/LVDS_TX接口原理图                                                                                                    | . 27                                                                         |
|     | 3.11.2 LCD-RGB/LVDS_TX接口原理图<br>3.11.3 管脚分配                                                                                                    | . 27<br>. 27                                                                 |
| 3.1 | 3.11.2 LCD-RGB/LVDS_TX接口原理图<br>3.11.3 管脚分配<br>2 PMOS                                                                                                    | . 27<br>. 27<br>. 29                                                         |
| 3.1 | 3.11.2 LCD-RGB/LVDS_TX接口原理图<br>3.11.3 管脚分配<br>2 PMOS<br>3.12.1 概述                                                                                                    | . 27<br>. 27<br>. 29<br>. 29                                                 |
| 3.1 | <ul> <li>3.11.2 LCD-RGB/LVDS_TX接口原理图</li> <li>3.11.3 管脚分配</li> <li>2 PMOS</li> <li>3.12.1 概述</li> <li>3.12.2 PMOS接口电路</li> </ul>                                                                                                    | . 27<br>. 27<br>. 29<br>. 29<br>. 29                                         |
| 3.1 | <ul> <li>3.11.2 LCD-RGB/LVDS_TX接口原理图</li></ul>                                                                                                    | . 27<br>. 27<br>. 29<br>. 29<br>. 29                                         |
| 3.1 | <ul> <li>3.11.2 LCD-RGB/LVDS_TX接口原理图</li></ul>                                                                                                    | . 27<br>. 27<br>. 29<br>. 29<br>. 29<br>. 29<br>. 29<br>. 30                 |
| 3.1 | <ul> <li>3.11.2 LCD-RGB/LVDS_TX接口原理图</li> <li>3.11.3 管脚分配</li> <li>2 PMOS</li> <li>3.12.1 概述</li> <li>3.12.2 PMOS接口电路</li> <li>3.12.3 管脚分配</li> <li>3.12.3 管脚分配</li> <li>3.13.1 概述</li> </ul>                                                      | . 27<br>. 27<br>. 29<br>. 29<br>. 29<br>. 29<br>. 29<br>. 30                 |
| 3.1 | <ul> <li>3.11.2 LCD-RGB/LVDS_TX接口原理图</li> <li>3.11.3 管脚分配</li> <li>2 PMOS</li> <li>3.12.1 概述</li> <li>3.12.2 PMOS接口电路</li> <li>3.12.3 管脚分配</li> <li>3.12.3 管脚分配</li> <li>3.13.1 概述</li> <li>3.13.1 概述</li> <li>3.13.2 ETHNET@1000M模块电路图</li> </ul> | . 27<br>. 27<br>. 29<br>. 29<br>. 29<br>. 29<br>. 29<br>. 29<br>. 30<br>. 30 |

|    | 3.14 USB转 | 专UART         | . 32 |
|----|-----------|---------------|------|
|    | 3.14.1    | 概述            | . 32 |
|    | 3.14.2    | 原理图           | . 32 |
|    | 3.14.3    | 管脚分配          | . 32 |
|    | 3.15 MICR | O SD接口        | . 33 |
|    | 3.15.1    | 概述            | . 33 |
|    | 3.15.2    | 连接示意图         | . 33 |
|    | 3.15.3    | 管脚分配          | . 33 |
|    | 3.16 MIPI | 安口            | . 34 |
|    | 3.16.1    | 概述            | . 34 |
|    | 3.16.2    | MIPI接口原理图     | . 34 |
|    | 3.16.3    | 管脚分配          | . 34 |
| 4、 | 开发板使用     |               | . 35 |
|    | 4.1工種     | 星导入           | . 35 |
|    | 4.2程序     | <b>亨编译和下载</b> | . 36 |
|    | 4.3例種     | 呈操作及现象说明      | . 38 |
|    | 4.4开发     | 发板使用注意事项      | . 39 |

# **1** 、关于本手册

#### 1.1 手册内容

竞技板(Combat)开发套件用户手册分为四个部分:

- 1. 简述开发板的功能特点和硬件资源;
- 2. 介绍开发板上的各部分硬件电路的功能、电路及管脚分配;
- 3. 竞技板(Combat)配套使用案例;
- 4. 开发板使用注意事项。
- 1.2 适用产品

本手册中所述信息可适用于以下GW2A 系列FPGA产品:

- GW2A18-PG484
- GW2A55-PG484
- 1.3 相关文档

通过登录高云半导体网站\_www.gowinsemi.com.cn\_可以下载、查看 以下相关文档:

- 1. GW2A 系列 FPGA 产品数据手册
- 2. GW2A 系列 FPGA 产品封装与管脚手册

- 3. GW2A18&55 器件 Pinout 手册
- 4. GW2A 系列 FPGA 产品编程配置手册
- 5. Gowin 云源软件用户手册

1.4 技术支持

- 1、最新FPGA技术资讯请关注公众号MYMNIEYE;
- 2、教学视频链接更新地址: https://space.bilibili.com/507416742
- 3、淘宝店铺:小眼睛半导体
- 4、官网: www.myminieye.com
- 5、技术指导 QQ 群: 882634519

# 1.5 术语、缩略语

表 1-1 中列出了本手册中出现的相关术语、缩略语及相关释义。

| 术语、缩略语                | 全称                            | 含义         |
|-----------------------|-------------------------------|------------|
| FPGA                  | Field Programmable Gate Array | 现场可编程门阵列   |
| LED                   | Light Emitting Diode          | 发光二极管      |
| LDO                   | Low Dropout Regulator         | 低压差线性稳压器   |
| GPIO                  | General Purpose Input Output  | 通用输入/输出    |
| LUT4                  | 4-input Look-up Table         | 4 输入查找表    |
| S-SRAM                | Shadow SRAM                   | 分布式静态随机存储器 |
| B-SRAM                | Block SRAM                    | 块状静态随机存储器  |
| PLL                   | Phase-locked Loop             | 锁相环        |
| DLL Delay-locked Loop |                               | 延迟锁相环      |
| DSP                   | Digital Signal Processing     | 数字信号处理     |
| PG484                 | PG484                         | PG484 封装   |

表 1-1 术语、缩略语

# **2**、<sub>开发板介绍</sub>

# 2.1 概述

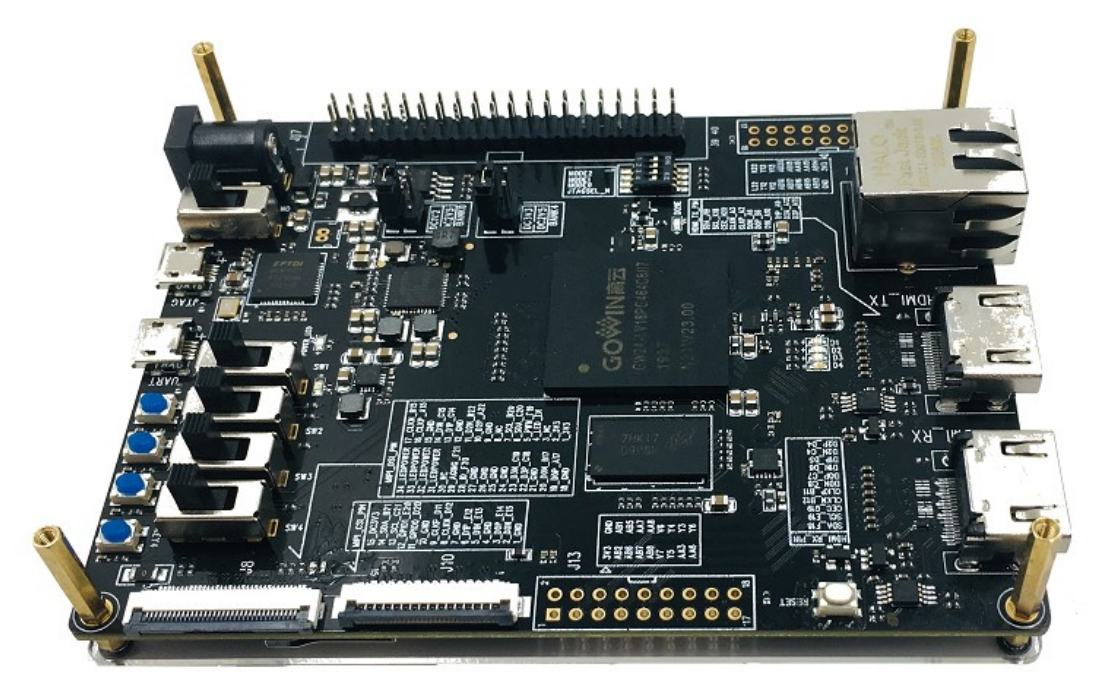

#### 图 2-1 Combat开发板

Combat开发套件是以高云半导体 GW2A 系列 FPGA 产品为核心, 是高云半导体晨熙®家族第一代产品,内部资源丰富,具有高性能的 DSP 资源,高速 LVDS 接口以及丰富的 BSRAM 存储器资源,这些内嵌的资源 搭配精简的 FPGA 架构以及 55nm 工艺使 GW2A 系列 FPGA 产品适 用于高速低成本的应用场合。Combat开发套件采用核心板和底板分离设 计,核心板预留多150余个IO,方便用户自定义扩展并进行各类视频,工业 应用等验证。

完全自主研发的Gowin云源软件能够完成Combat板卡的综合、布局、 布线、产生数据流文件及下载文件等FPGA开发全流程支持。

# 2.2 开发板套件

开发板套件包括:

- 开发板
- 12V 电源适配器
- USB 数据线
- 快速应用手册

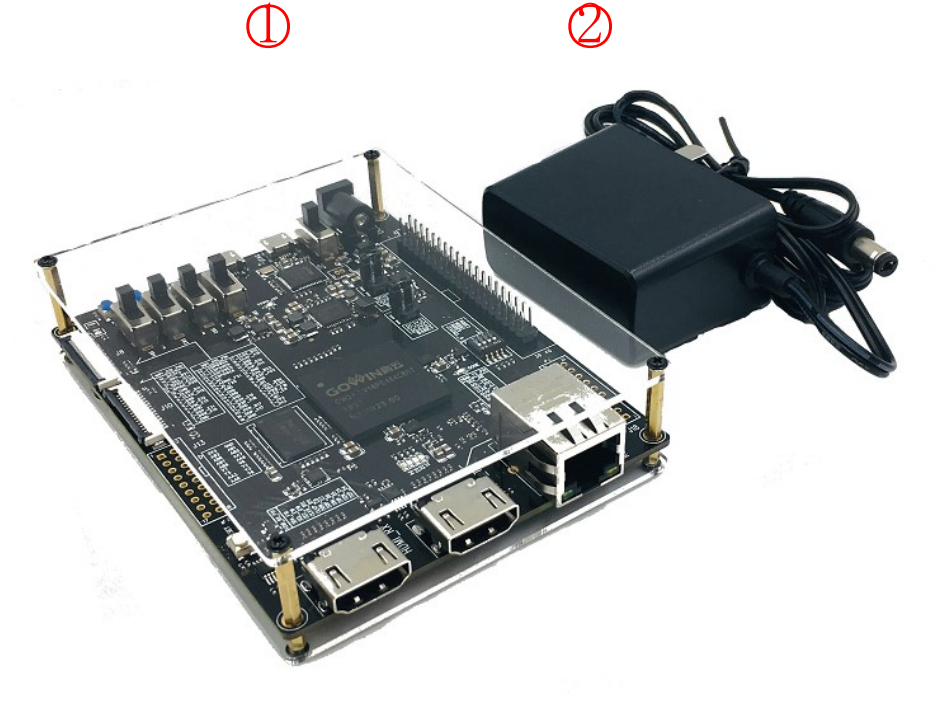

① 开发板

② 12V电源适配器

图2-2 Combat开发板套件

# 2.3 PCB组件

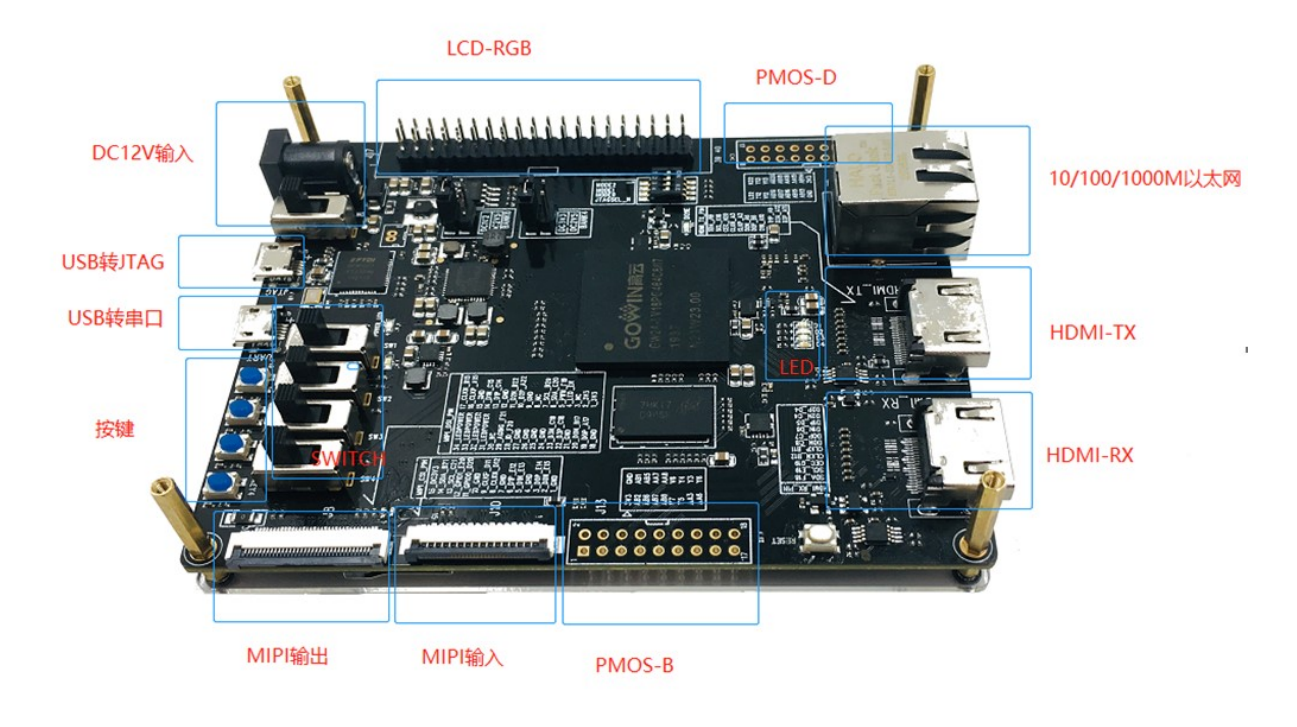

图2-3 Combat开发板PCB组件说明

2.4 系统框架

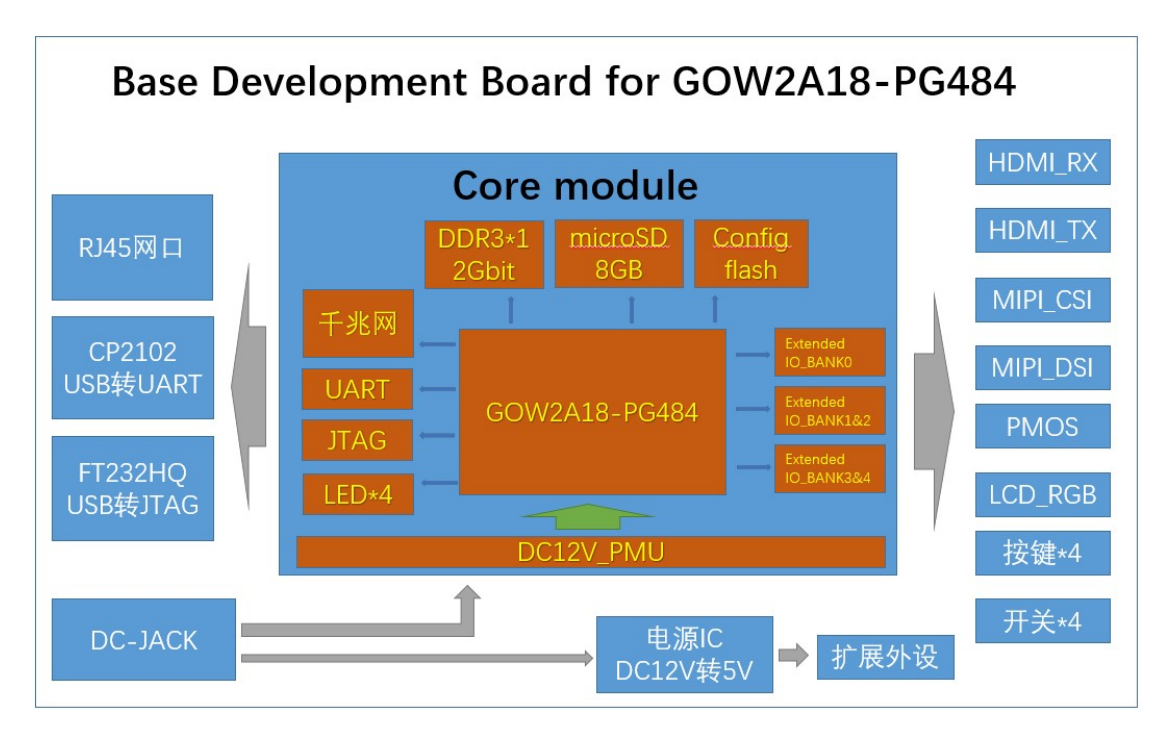

#### 图2-4 Combat开发板系统框架

#### 2.5 特性

开发板组成结构及特性如下:

1. FPGA

- 采用 PGA484 封装
- 20,736(54,720) LUT4 资源
- 多种模式、容量丰富的 B-SRAM
- 2. FPGA 配置模式
  - JTAG、MSPI
- 3. 时钟资源
  - 50MHz 时钟晶振
- 4. 10/100/1000Ethernet
  - 三速自适应以太网接口
- 5. HDMI接口
  - 支持 HDMI 的输入和输出
- 6. Micro-SD卡接口
  - 支持 Micro-SD 卡接口

- 7. UART接口
  - 串口输入输出
- 8. 按键和滑动开关
  - 1 个复位按键
  - 4 个按键开关
  - 4 个滑动开关
- 9. LED
  - 1 个电源指示灯(绿)
  - 1 个 DONE 指示灯 (绿)
  - 4 个 LED (绿) D1~D4

#### 10. 存储

- 64Mbit flash
- 2Gbit DDR3

11.扩展IO口 (MIPI,LVDS,RGB)

- 28 对差分对, 21 个 GPIO
- 12. 电源
  - 具有电压反向保护;
  - 提供 12V 宽电压输入。

# 2.6 指标

| 序号 | 项目        | 参数               | 功能描述               |  |  |  |
|----|-----------|------------------|--------------------|--|--|--|
| 1  | 10)/#中和下井 | 12V DC-DC;       |                    |  |  |  |
| I  | 1201供电和下载 | MICRO USB        |                    |  |  |  |
| 2  |           |                  | 用于用户测试时控制输入(拨上为    |  |  |  |
| 2  | 扳码开天      | 41业扳码开大          | 高电平,拨下为低电平)        |  |  |  |
| 2  |           | 4路轻触按键           | 可作为测试控制输入使用。(按下为   |  |  |  |
| 5  |           |                  | 低电平)               |  |  |  |
| 4  | 指示灯       | 指示灯     4路LED指示灯 | 当 FPGA 对应管脚输出信号为逻  |  |  |  |
| 4  |           |                  | 辑高电平时, LED 被点亮;    |  |  |  |
| 5  | 时钟        | 1 路50MHZ时钟       | 为 FPGA 提供 50MHz 时钟 |  |  |  |
| 6  | 存储器       | 板载1Gbit存储器       | 外部程序存储器            |  |  |  |

表 2-1 Combat开发板参数指标列表

| 7  | 显示接口       | 2路HDMI接口                   | 提供HDMI输入和HDMI输出  |
|----|------------|----------------------------|------------------|
| 8  | 以太网接口      | 10/100/1000Ethernet        | 三速以太网接口          |
| 9  | MicroSD卡接口 | SD卡存储器接口                   | 提供SD卡存储          |
| 10 | 扩展接口       | 2.54mm间距扩展                 | 用于摄像头、MIPI屏等各类扩展 |
| 11 | 工作温度       | 0~+ 70℃商业级                 |                  |
| 12 | 环境湿度       | 20%~90%,非冷凝                |                  |
| 13 | 机械尺寸       | 110mm x 85mm               |                  |
| 14 | PCB 规格     | 2层,黑底白字                    |                  |
| 15 | 电源供电       | 12V/1A , 5.5X2.1mm<br>接口供电 |                  |
| 16 | 安装孔距离      | 79mm×104mm                 |                  |
| 17 | 系统功耗       |                            |                  |

2.7 机械尺寸图

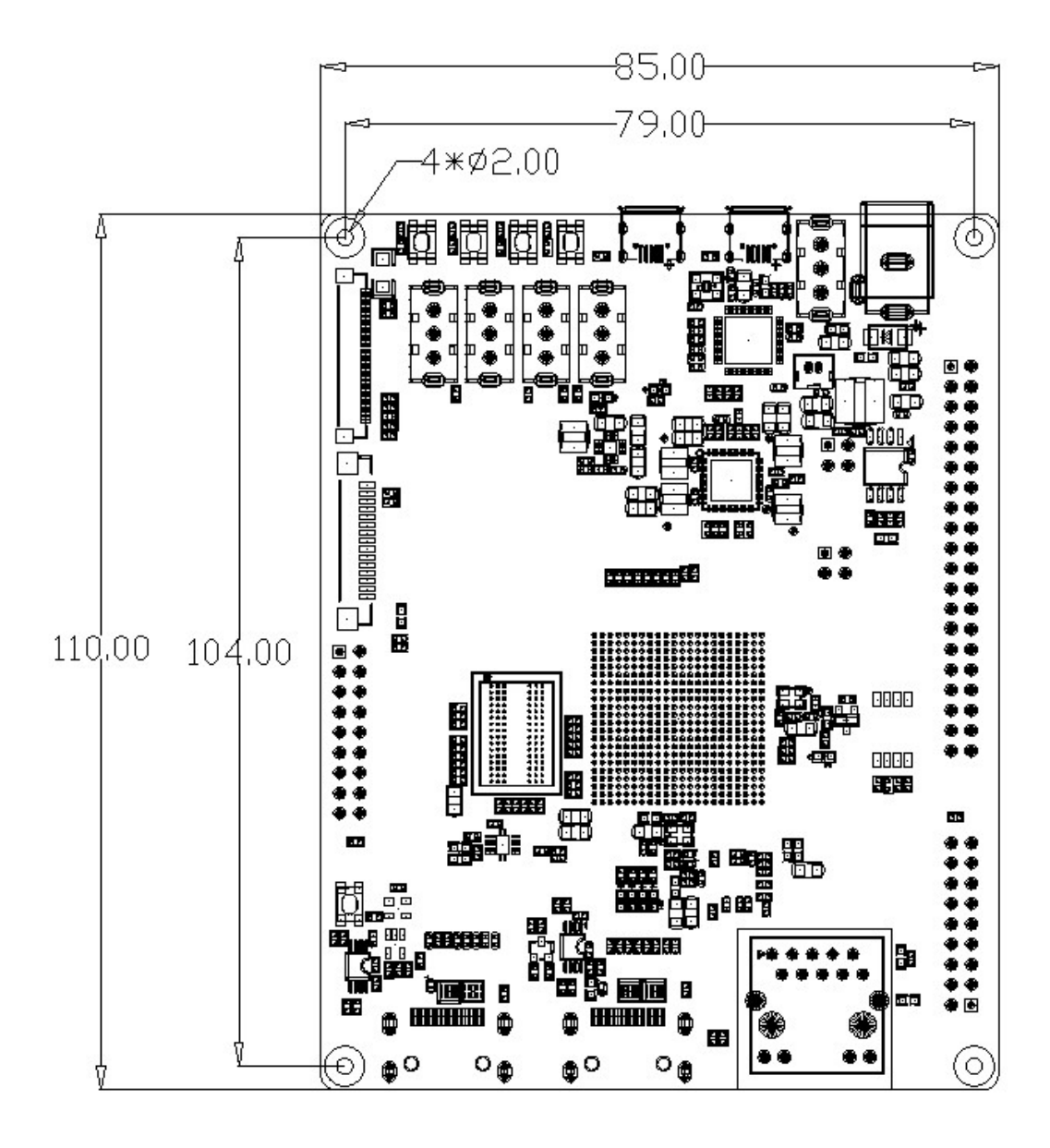

图2-5 Combat开发板尺寸图

# 3、开发板详细介绍

#### 3.1、FPGA模块

3.1.1概述

#### GW2A 系列 FPGA 产品资源信息如表 3-1 所示。 表 3-1 GW2A 系列 FPGA 产品信息列表

| 器件                     | GW2A-18 | GW2A-55 |
|------------------------|---------|---------|
| 逻辑单元(LUT4)             | 20,736  | 54,720  |
| 寄存器(FF)                | 15,552  | 41,040  |
| 分布式静态存储器               | 41 472  | 100 440 |
| S-SRAM(bit)            | 41,472  | 109,440 |
| 块状静态随机存储器              | 9294    | 25201   |
| Block SRAM(bit)        | OZOK    | ZJZUK   |
| 块状静态随机存储器              |         |         |
| Block SRAM(个)          | 46      | 140     |
|                        |         |         |
| 乘法器(18 x 18 ultiplier) | 48      | 40      |
| PLL+DLL                | 4       | 6       |
| I/O Bank 总数            | 8       | 8       |
| 核电压 (LV 版本)            | 1.0V    | 1.0V    |

#### 3.1.2 I/O BANK 说明

GW2A 系列 FPGA 产品分为八个 I/O BANK 区,图 3-1 为 GW2A 系列 FPGA产品的I/O BANK整体示意图。图3-2为PG484封装管脚分布示意图。

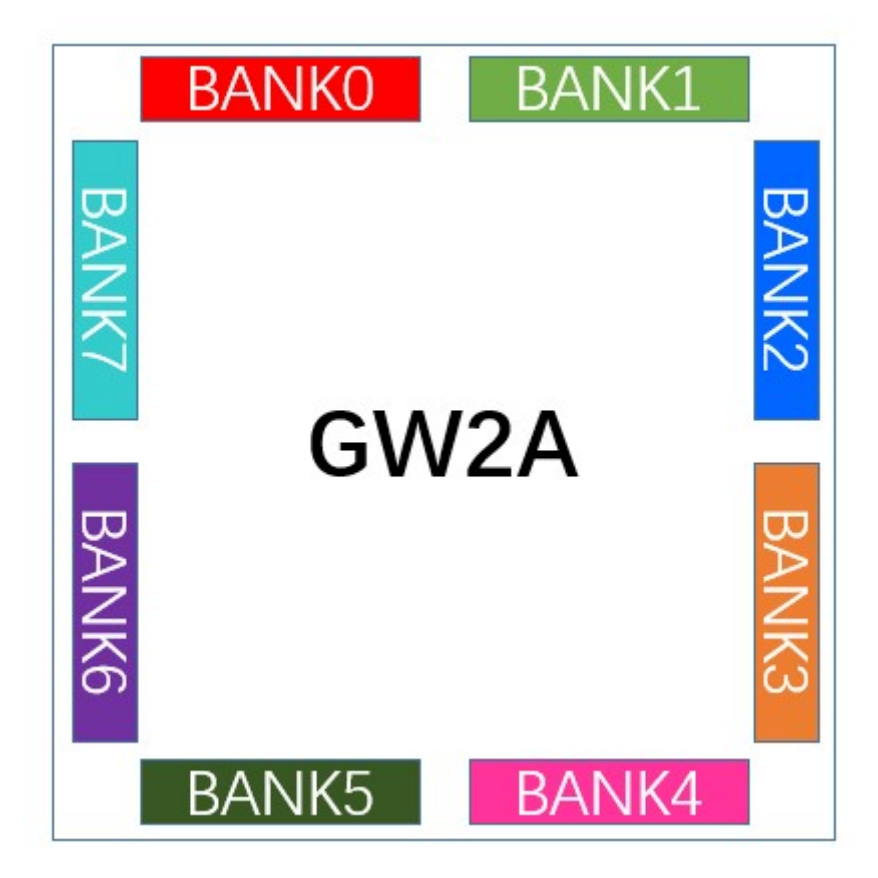

#### 图 3-1 GW2A18-PG484 FPGA 产品 I/O BANK 整体示意图

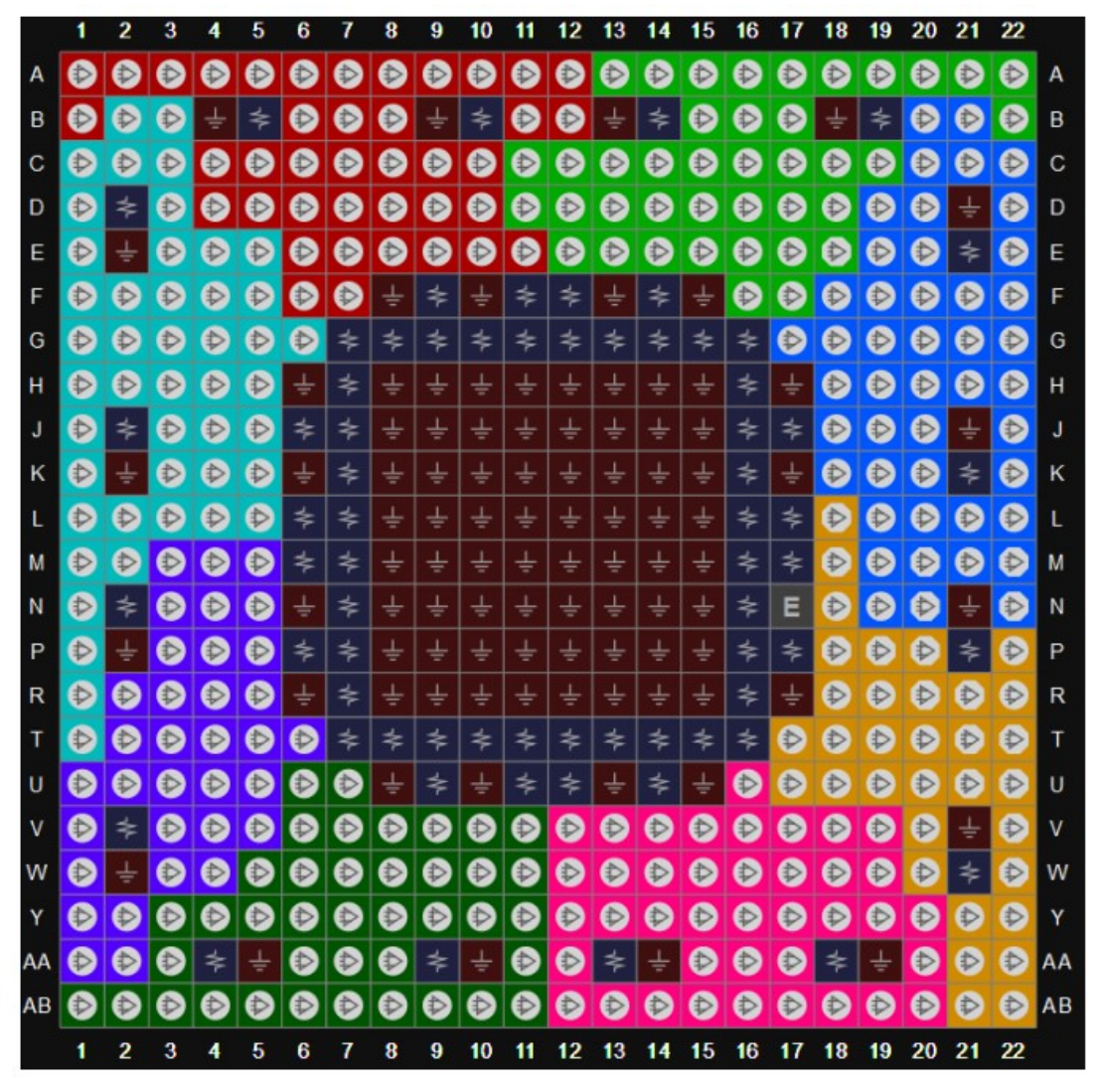

图 3-2 GW2A18-PG484 FPGA 封装管脚分布示意图 (顶视图)

| 表 | 3-2 | FPGA | I/O | BANK | 电压及功能分布 |
|---|-----|------|-----|------|---------|
|---|-----|------|-----|------|---------|

| BANK | 电压        | 功能            | I/O 占用        |
|------|-----------|---------------|---------------|
| 0    | 1.2V/2.5V | MIPI DSI_LP   | 10个GPIO       |
|      |           | MIPI CSI_LP   | 6个GPIO        |
|      |           | HDMI_RX       | 4对LVDS        |
|      |           | HDMI_TX       | 4对LVDS        |
| 1    | 2.5V      | MIPI DSI_HS   | 5对LVDS,3个GPIO |
|      |           | MIPI CSI_HS   | 4对LVDS,4个GPIO |
| 2    | 3.3V      | MICRO SD      | 7个GPIO        |
|      |           | JTAG          | 4专用IO         |
|      |           | CLK_50M       | 1个GPIO        |
|      |           | HDMI I2C&Ctrl | 8个GPIO        |
|      |           | LCD I2C&Ctrl  | 6个GPIO        |

| BANK                       | 电压   | 功能                  | I/O占用          |
|----------------------------|------|---------------------|----------------|
| 3                          | 1.5V | DDR3                | 4对差分           |
|                            |      | 4个按键                | 4个GPIO         |
|                            |      | 4个开关                | 4个GPIO         |
|                            |      | READY/DONE/RECONFIG | 3个专用IO         |
|                            |      | 配置 FLASH            | 4个专用IO         |
|                            |      | FAST_N              | 1个专用IO         |
| 4 2.5V/3.3V LCD-RGB/LVDS输出 |      | LCD-RGB/LVDS输出接口    | 24个GPIO(12对差分) |
|                            |      | PMOS-D              | 8对差分           |
|                            |      | CLK_27M             | 1个GPIO         |
| 5 3.3V                     |      | ETHENET             | 16个GPIO        |
|                            |      | PMOS-B              | 8对差分信号         |
| 6                          | 1.5V | DDR3                | 23个GPIO        |
| 7                          | 1.5V | DDR3                | 24个GPIO        |

#### 3.2 下载

3.2.1 概述

开发板提供 USB 下载接口, 由 FT2232 USB 转换芯片的 A 通道来 实现。

通过设置不同的 MODE 值,来决定将程序下载到片内 SRAM 或外部 Flash中。若下载到 SRAM,当器件掉电后数据流文件会丢失,而下载到 Flash,掉电后数据流文件不会丢失。

MODE 设置规则如下:

1. 任何模式下,都可将程序下载到片内 SRAM,并立即运行。

2. MODE0~2为输入类型管脚,内部弱上拉,不同模式的选择如下图。

3. JTAGSEL\_N管脚为JTAG模式选择信号,将JTAG管脚从GPIO恢复成配置管脚,低电平有效。

注: JTAGSEL\_N 管脚与 JTAG 配置的 4 个管脚 (TCK、TMS、TDI、 TDO) 设置为 GPIO 时存在互斥关系:

> JTAGSEL\_N 设置为 GPIO 时, JTAG 管脚只能作为配置管脚;

> JTAG 管脚设置为 GPIO 时, JTAGSEL\_N 只能作为配置管脚。

| 配置模式 | MODE[2:0] | 相关说明                  |
|------|-----------|-----------------------|
| JTAG | XXX       | 外部Host通过JTAG接口对       |
|      |           | GW2A(R)系列FPGA产品进行配    |
|      |           | 置                     |
| MSPI | 000       | GW2A(R)作为Master,通过SPI |
|      |           | 接口从外部Flash (或其他器件)    |
|      |           | 读取配置数据进行配置            |

图 3-3 启动模式选择

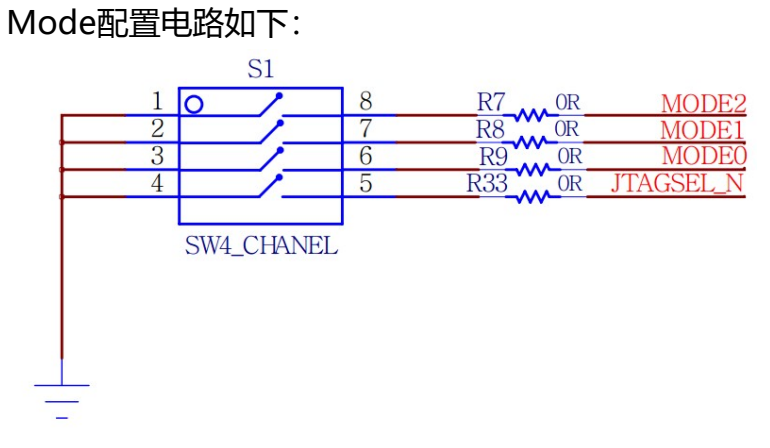

图 3-4 mode配置电路

下载、配置的连接示意图如下图所示。

3.2.2 USB下载电路

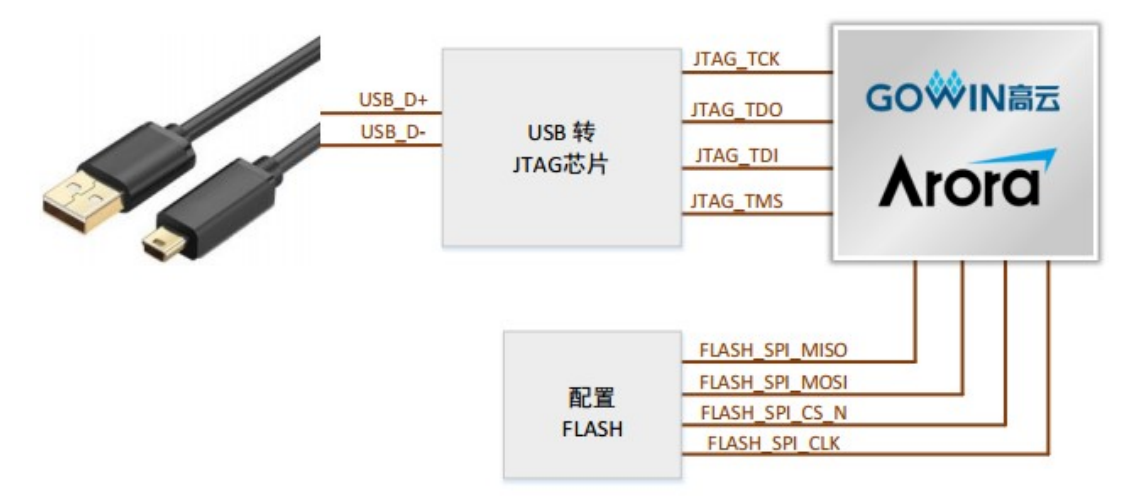

图 3-5 FPGA下载与配置连接电路原理图

#### 3.2.3 管脚分配

| 信号名称           | FPGA管脚序号 | BANK | 描述      | I/O电平 |
|----------------|----------|------|---------|-------|
| FPGA_TMS       | N22      | 2    | TMS     | 3.3V  |
| FPGA_TCK       | N20      | 2    | ТСК     | 3.3V  |
| FPGA_TDI       | M20      | 2    | TDI     | 3.3V  |
| FPGA_TDO       | M22      | 2    | TDO     | 3.3V  |
| FLASH_SPI_MISO | P19      | 3    | 配置flash | 1.5V  |
| FLASH_SPI_MOSI | P20      | 3    | 配置flash | 1.5V  |
| FLASH_SPI_CS_N | N18      | 3    | 配置flash | 1.5V  |
| FLASH_SPI_CLK  | P18      | 3    | 配置flash | 1.5V  |

表 3-2 下载电路管脚分配

#### 3.3 电源

#### 3.3.1 概述

开发板通过电源适配器供电,输入插座规格为DC5521。适配器的输入 参数为:100-240V~50/60MHz,输出:DC12V1A。板端有反接保护 输入的12V电源经过板上的电源IC转换输出 5V,3.3V,2.5V,1.8V,1.5V,1.2V,1.0V以及DDR3所需的0.75V

#### 3.3.2 电源系统分配

POWERTREE

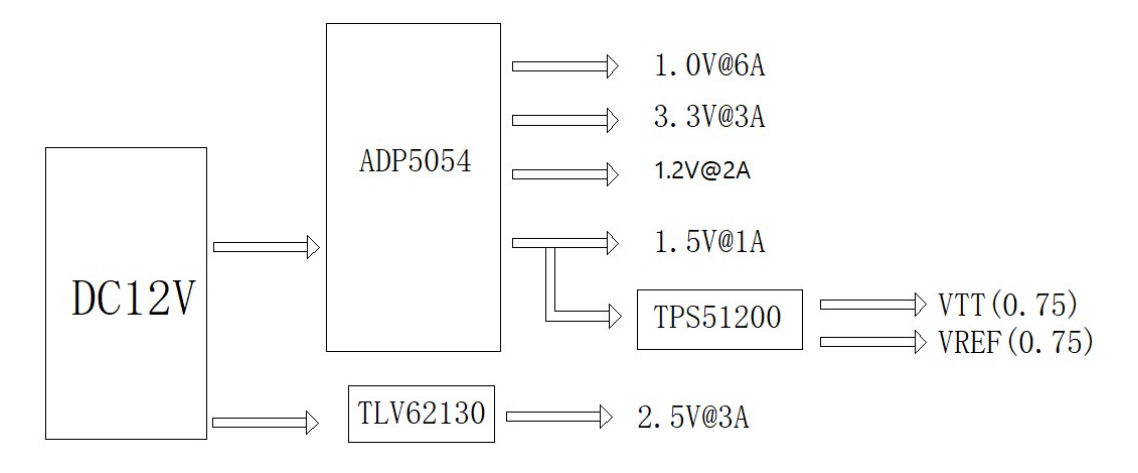

图 3-6 电源电路

3.4 时钟、复位

3.4.1 概述

开发板为 FPGA 提供了一个 50MHz 有源晶振,连接到了全局时钟引脚。

开发板的复位电路采用按键加专用复位芯片设计,上电后复位芯片自动 产生复位信号给 FPGA 和以太网 PHY 芯片进行复位。并实时监控 3.3V 电压,出现异常时立即产生复位信号。另外,也可通过复位按键手动产生复 位信号。

16

# 3.4.2 时钟、复位电路

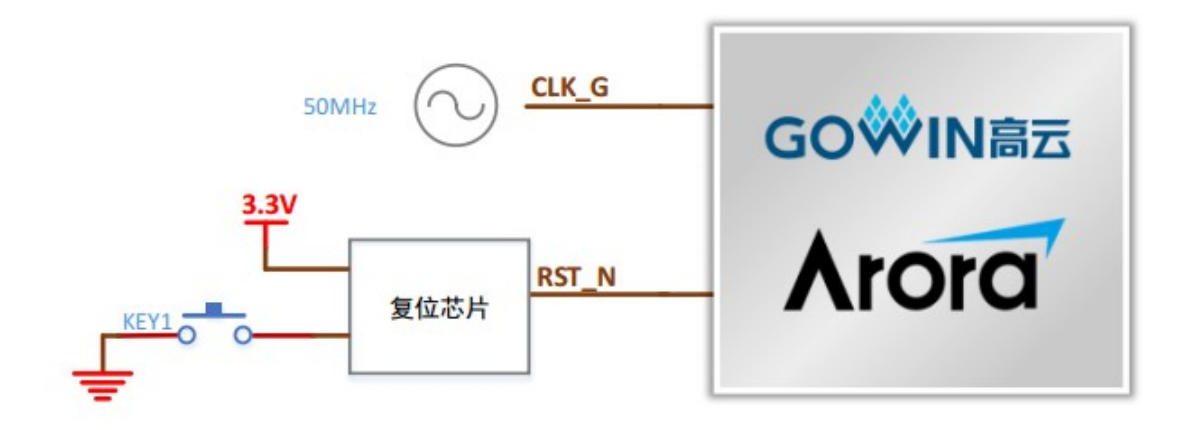

#### 图 3-7 时钟及复位连接示意图

3.4.3 管脚分配

| 表 3- | 5 FPGA | 时钟与复位管脚分配 |
|------|--------|-----------|
|------|--------|-----------|

| 信号名称       | FPGA管脚序号 | BANK | 描述       | I/O电平 |
|------------|----------|------|----------|-------|
|            | M10      | 2    | 50MHz 有源 | 2 21/ |
|            | 10119    | 2    | 晶振输入     | 5.5V  |
|            | 100      | 2    | 复位信号,低   | 2 21/ |
| FFGA_KST_N | LZZ      | 2    | 有效       | 5.5V  |

3.5 LED

3.5.1 概述

开发板中有 4 个绿色 LED 灯, 用户可通过 LED 灯显示所需状态。 可通过以下方式对 LED 灯进行测试:

■ 当 FPGA 对应管脚输出信号为逻辑高电平时, LED 被点亮;

■ 当输出信号为低电平时, LED 熄灭

# 3.5.2 LED 电路

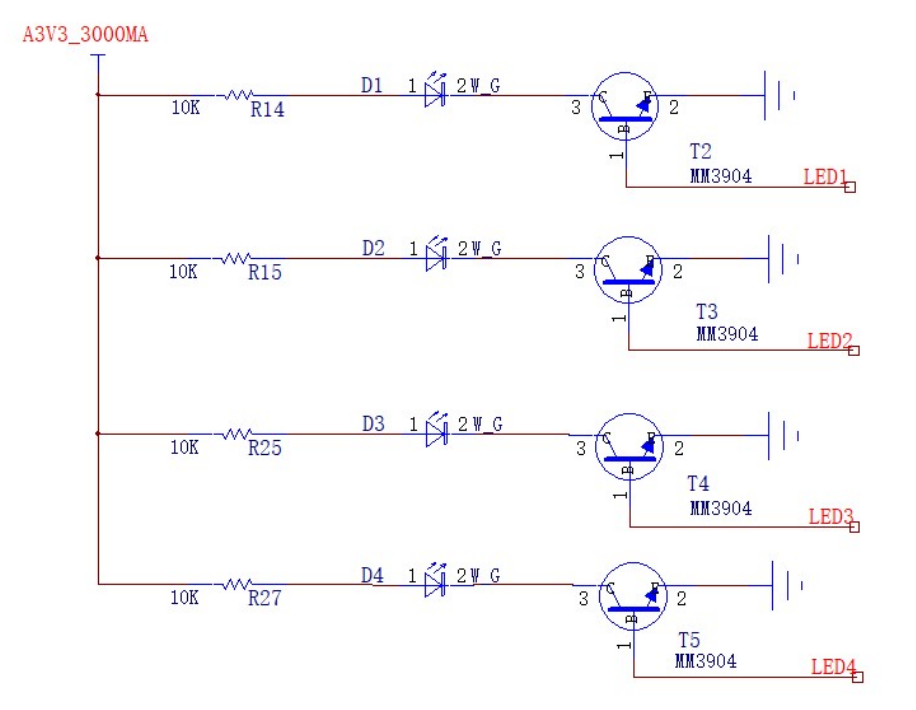

#### 图 3-8 LED电路原理图

# 3.5.3 管脚分配

表 3-6 LED管脚分配

| 信号名称 | FPGA管脚序号 | BANK | 描述        | I/O电平 |
|------|----------|------|-----------|-------|
| LED1 | U17      | 3    | LED 指示灯 1 | 1.5V  |
| LED2 | U19      | 3    | LED 指示灯 2 | 1.5V  |
| LED3 | U18      | 3    | LED 指示灯 3 | 1.5V  |
| LED4 | T17      | 3    | LED 指示灯 4 | 1.5V  |

#### 3.6 滑动开关

#### 3.6.1 概述

开发板中有 4 个滑动开关,可用于用户测试时控制输入 (拨上为高电平,拨下为低电平)

#### 3.6.2 滑动开关电路

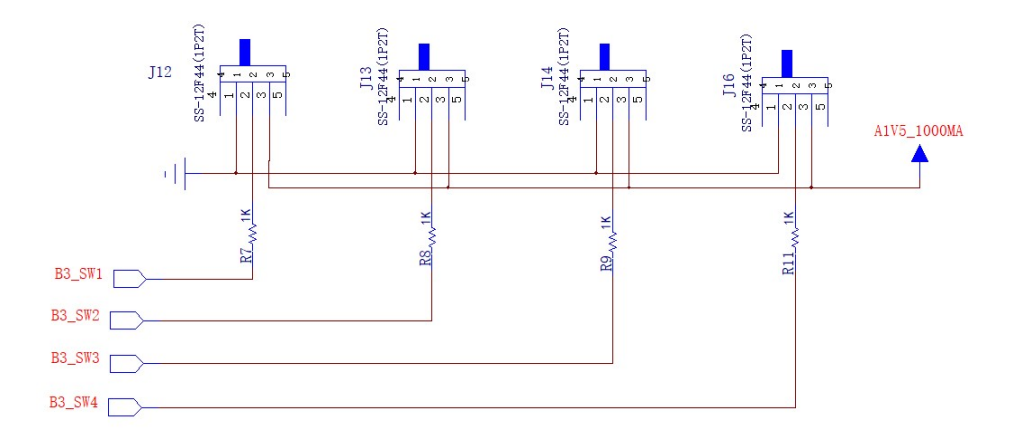

图 3-9 拨码开关电路原理图

#### 3.6.3 管脚分配

表 3-7 拨码开关管脚分配

| 信号名称 | FPGA管脚序号 | BANK | 描述     | I/O电平 |
|------|----------|------|--------|-------|
| SW1  | W20      | 3    | 滑动开关 1 | 1.5V  |
| SW2  | V20      | 3    | 滑动开关 2 | 1.5V  |
| SW3  | V22      | 3    | 滑动开关 3 | 1.5V  |
| SW4  | R19      | 3    | 滑动开关 4 | 1.5V  |

#### 3.7 按键

#### 3.7.1 概述

开发板有 4 个按键开关,用户可通过手动控制向对应 FPGA 管脚输入低电平,可作为测试控制输入使用。(按下为低电平)

3.7.2 按键电路

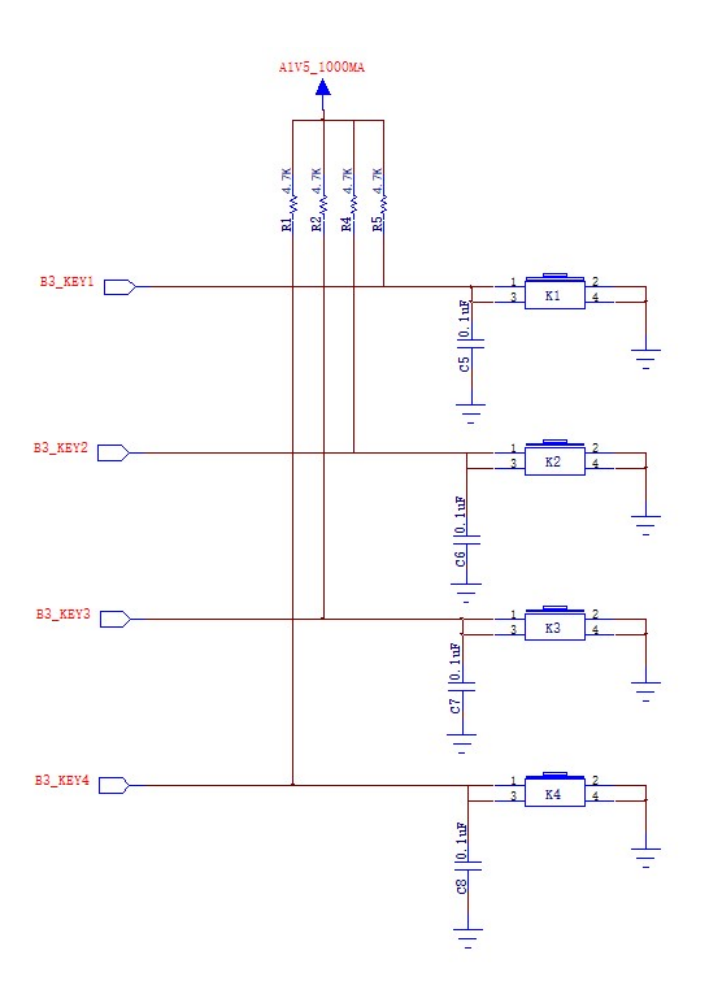

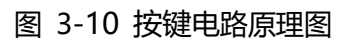

# 3.7.3 管脚分配

表 3-8 按键管脚分配

| 信号名称 | FPGA管脚序号 | BANK | 描述   | I/O电平 |
|------|----------|------|------|-------|
| KEY1 | U20      | 3    | 按键 1 | 1.5V  |
| KEY2 | T19      | 3    | 按键 2 | 1.5V  |

| KEY3 | T20 | 3 | 按键 3 | 1.5V |
|------|-----|---|------|------|
| KEY4 | R18 | 3 | 按键 4 | 1.5V |

#### 3.8 2Gbit DDR3模块

3.8.1 概述

开发板搭载了一颗 DDR3 芯片,存储空间为 2Gbit, 16 位数据总线 宽度

最高数据速率为 1600MT/s。

#### 3.8.2 DDR3连接示意图

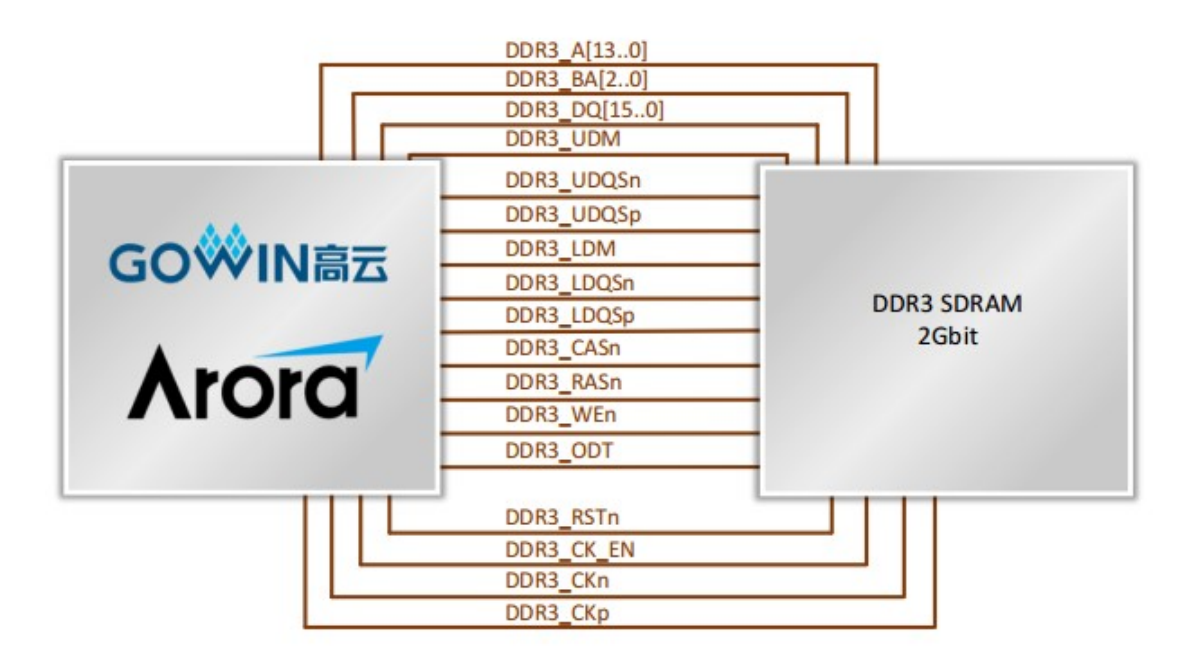

图 3-11 DDR3连接示意图

#### 3.8.3 管脚分配

表 3-9 DDR3管脚分配

| 信号名称    | FPGA管脚序号 | BANK | 描述 | I/O电平 |
|---------|----------|------|----|-------|
| DDR3_A0 | F1       | 7    | 地址 | 1.5V  |

| DDR3_A1    | V5   | 6 | 地址     | 1.5V |
|------------|------|---|--------|------|
| DDR3_A2    | G6   | 7 | 地址     | 1.5V |
| DDR3_A3    | E5   | 7 | 地址     | 1.5V |
| DDR3_A4    | V3   | 6 | 地址     | 1.5V |
| DDR3_A5    | F2   | 7 | 地址     | 1.5V |
| DDR3_A6    | Y22  | 3 | 地址     | 1.5V |
| DDR3_A7    | H5   | 7 | 地址     | 1.5V |
| DDR3_A8    | AB22 | 3 | 地址     | 1.5V |
| DDR3_A9    | H4   | 7 | 地址     | 1.5V |
| DDR3_A10   | P5   | 6 | 地址     | 1.5V |
| DDR3_A11   | Y21  | 3 | 地址     | 1.5V |
| DDR3_A12   | Т5   | 6 | 地址     | 1.5V |
| DDR3_A13   | AA1  | 6 | 地址     | 1.5V |
| DDR3_BA0   | F4   | 7 | BANK地址 | 1.5V |
| DDR3_BA1   | T4   | 6 | BANK地址 | 1.5V |
| DDR3_BA2   | F3   | 7 | BANK地址 | 1.5V |
| DDR3_CAS   | D3   | 7 | 列地址选通  | 1.5V |
| DDR3_CKE   | E4   | 7 | 时钟使能   | 1.5V |
| DDR3_CLK_P | P22  | 3 | 时钟差分   | 1.5V |
| DDR3_CLK_N | R22  | 3 | 时钟差分   | 1.5V |
| DDR3_DQ0   | M5   | 6 | 数据     | 1.5V |
| DDR3_DQ1   | Т3   | 6 | 数据     | 1.5V |
| DDR3_DQ2   | M4   | 6 | 数据     | 1.5V |
| DDR3_DQ3   | T2   | 6 | 数据     | 1.5V |
| DDR3_DQ4   | Y1   | 6 | 数据     | 1.5V |
| DDR3_DQ5   | U1   | 6 | 数据     | 1.5V |
| DDR3_DQ6   | N4   | 6 | 数据     | 1.5V |
| DDR3_DQ7   | V1   | 6 | 数据     | 1.5V |
| DDR3_DQ8   | R1   | 7 | 数据     | 1.5V |
| DDR3_DQ9   | К3   | 7 | 数据     | 1.5V |
| DDR3_DQ10  | P1   | 7 | 数据     | 1.5V |
| DDR3_DQ11  | J1   | 7 | 数据     | 1.5V |
| DDR3_DQ12  | K5   | 7 | 数据     | 1.5V |
| DDR3_DQ13  | H3   | 7 | 数据     | 1.5V |
| DDR3_DQ14  | M2   | 7 | 数据     | 1.5V |
| DDR3_DQ15  | H2   | 7 | 数据     | 1.5V |

| DDR3_DM0    | Р3 | 6 | 数据输入屏蔽 | 1.5V |
|-------------|----|---|--------|------|
| DDR3_DQS0_P | P4 | 6 | 数据选通   | 1.5V |
| DDR3_DAS0_N | R4 | 6 | 数据选通   | 1.5V |
| DDR3_ODT    | B3 | 7 | 片上终端使能 | 1.5V |
| DDR3_RAS    | D1 | 7 | 行地址选通  | 1.5V |
| DDR3_RESET  | V4 | 6 | 复位     | 1.5V |
| DDR3_DM1    | К4 | 7 | 数据输入屏蔽 | 1.5V |
| DDR3_DQS1_P | L2 | 7 | 数据选通   | 1.5V |
| DDR3_DQS1_N | L1 | 7 | 数据选通   | 1.5V |
| DDR3_WE     | C2 | 7 | 写使能    | 1.5V |

# 3.9 64Mbit SPI Flash

3.9.1 概述

本开发板搭配了64Mbit SPI Flash, 型号W25Q64CVSS。可以通过JTAG接口将

程序下载到flsah中保存。

# 3.9.2 SPI Flash原理图

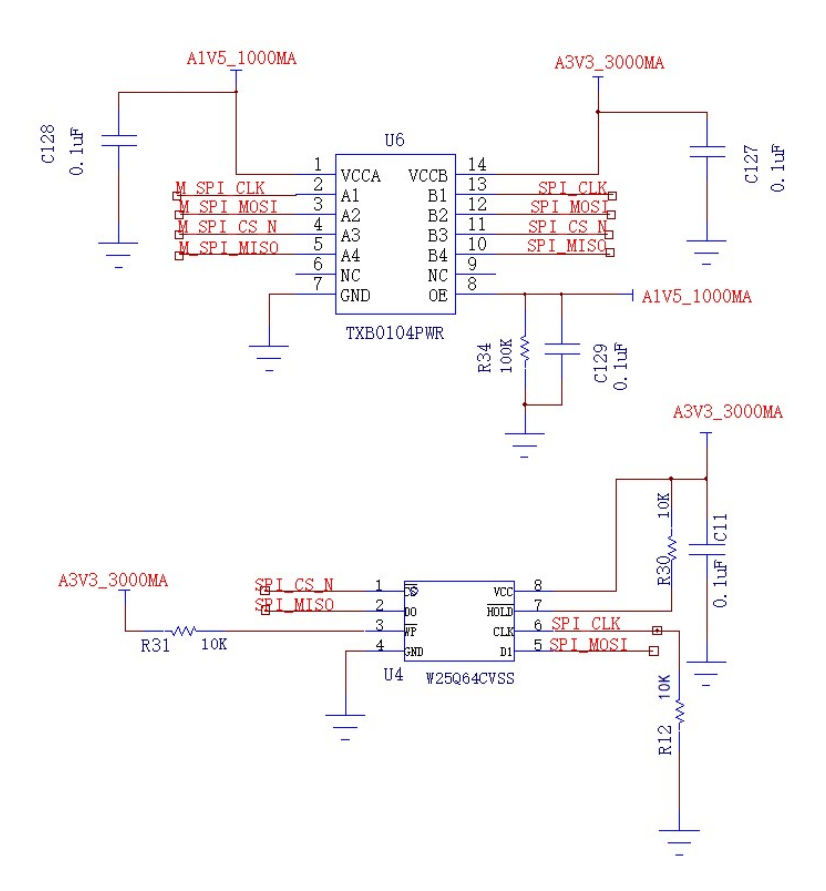

图 3-12 SPI Flash原理图

3.9.3 管脚分配

| 信号名称       | FPGA管脚序号 | BANK | 描述         | I/O电平 |
|------------|----------|------|------------|-------|
| M_SPI_CLK  | P18      | 3    | SPI时钟      | 1.5V  |
| M_SPI_CS_N | N18      | 3    | SPI使能      | 1.5V  |
| M_SPI_MOSI | P20      | 3    | SPI数据,主发从收 | 1.5V  |
| M_SPI_MISO | P19      | 3    | SPI数据,从发主收 | 1.5V  |

#### 3.10 HDMI接口

#### 3.10.1 概述

开发板包含两路HDMI接口, HDMI\_RX和HDMI\_TX, 通过 FPGA内部 IP 实现 HDMI 信号的接收以及发送。

#### 3.10.2 HDMI接口连接示意图

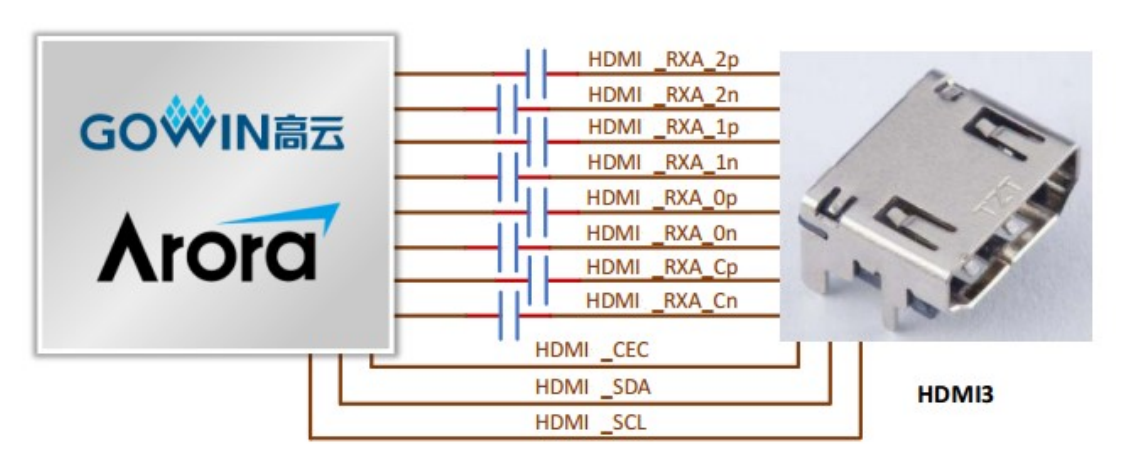

|              | 3.3 |
|--------------|-----|
| HDMI _RXA_2p |     |
| HDMI _RXA_2n |     |
| HDMI _RXA_1p |     |
| HDMI _RXA_1n |     |
| HDMI _RXA_0p |     |
| HDMI _RXA_On |     |
| HDMI _RXA_Cp |     |
| HDMI _RXA_Cn |     |

图 3-13 HDMI接口连接示意图

3.10.3 管脚分配

表 3-10 HDMI模块管脚分配

| 信号名称 FPGA管脚序 | 号 BANK | 描述 | I/O电平 |
|--------------|--------|----|-------|
|--------------|--------|----|-------|

| HDMI_RX_CLKP | С9  | 0 | 时钟差分  | 2.5V |
|--------------|-----|---|-------|------|
| HDMI_RX_CLKN | C10 | 0 | 时钟差分  | 2.5V |
| HDMI_RX_D2P  | D4  | 0 | 数据差分  | 2.5V |
| HDMI_RX_D2N  | C4  | 0 | 数据差分  | 2.5V |
| HDMI_RX_D1P  | D5  | 0 | 数据差分  | 2.5V |
| HDMI_RX_D1N  | D6  | 0 | 数据差分  | 2.5V |
| HDMI_RX_D0P  | С7  | 0 | 数据差分  | 2.5V |
| HDMI_RX_D0N  | С8  | 0 | 数据差分  | 2.5V |
| HDMI_RX_SCL  | F19 | 2 | I2C时钟 | 3.3V |
| HDMI_RX_SDA  | F18 | 2 | I2C数据 | 3.3V |
| HDMI_RX_HPD  | G17 | 2 | 热拔插检测 | 3.3V |
| HDMI_RX_CEC  | G19 | 2 | 遥控信号  | 3.3V |
| HDMI_TX_CLKP | A2  | 0 | 时钟差分  | 2.5V |
| HDMI_TX_CLKN | A3  | 0 | 时钟差分  | 2.5V |
| HDMI_TX_D2P  | A11 | 0 | 数据差分  | 2.5V |
| HDMI_TX_D2N  | A12 | 0 | 数据差分  | 2.5V |
| HDMI_TX_D1P  | A9  | 0 | 数据差分  | 2.5V |
| HDMI_TX_D1N  | A10 | 0 | 数据差分  | 2.5V |
| HDMI_TX_D0P  | B6  | 0 | 数据差分  | 2.5V |
| HDMI_TX_D0P  | A6  | 0 | 数据差分  | 2.5V |
| HDMI_TX_SCL  | К18 | 2 | I2C时钟 | 3.3V |
| HDMI_TX_SDA  | J18 | 2 | I2C数据 | 3.3V |
| HDMI_TX_HPD  | G18 | 2 | 热拔插检测 | 3.3V |
| HDMI_TX_CEC  | H20 | 2 | 遥控信号  | 3.3V |

#### 3.11 LCD-RGB/LVDS\_TX接口

#### 3.11.1 概述

LCD-RGB接口与LVDS\_TX接口复用,默认电压2.5V,可兼容两种种接口的屏幕。该接口采用双排2.54间距排针封装,包含32个GPIO,5V以及3.3V电源供应。

用作LCD-RGB接口时: R、G、B三原色各8个I/O; I2C两个I/O; 行同步; 列同步; 时钟; 中断信号; 背光PWM信号各1个I/O。

用作LVDS\_TX接口时: pin11/12---pin33/34是12对差分对,可根据 需求选用作为数据差分对和时钟差分对使用。 该接口也可复用于GPIO,注意调整I/O电平

#### 3.11.2 LCD-RGB/LVDS\_TX接口原理图

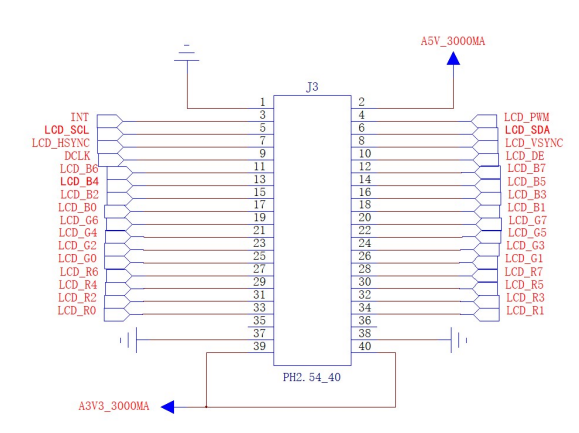

Pin11/12——Pin33/34是12对差分对引脚,单数pin为DN, 双数pin为DP, 可复用为LVDS\_TX或其他

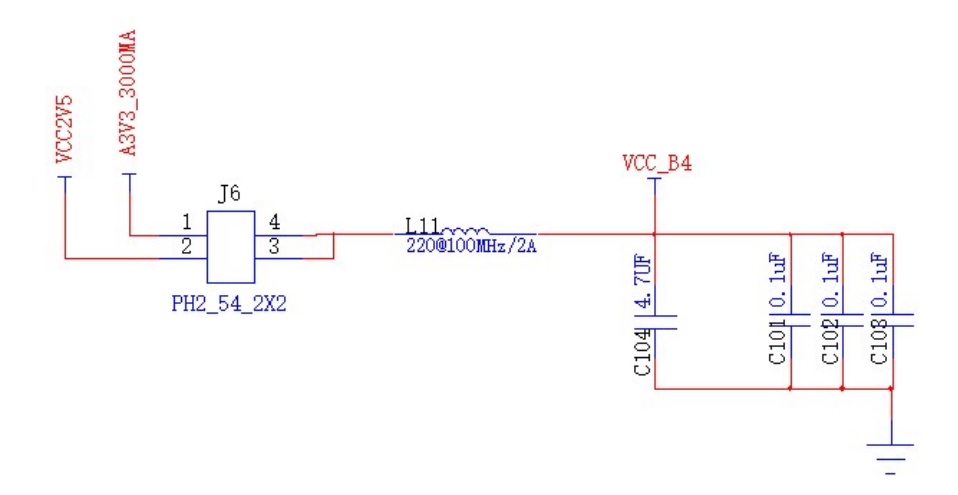

#### 图 3-14 LCD-RGB/LVDS\_TX接口原理图

#### 3.11.3 管脚分配

| 信号名称   | FPGA管脚序号 | BANK | 描述    | I/O电平     |
|--------|----------|------|-------|-----------|
| LCD_B7 | V14      | 4    | 蓝色数据位 | 2.5V/3.3V |
| LCD_B6 | V15      | 4    |       | 2.5V/3.3V |
| LCD_B5 | V16      | 4    |       | 2.5V/3.3V |

表 3-11 LCD\_RGB管脚分配

| LCD_B4    | U16  | 4 |         | 2.5V/3.3V |
|-----------|------|---|---------|-----------|
| LCD_B3    | V17  | 4 |         | 2.5V/3.3V |
| LCD_B2    | V18  | 4 |         | 2.5V/3.3V |
| LCD_B1    | W19  | 4 |         | 2.5V/3.3V |
| LCD_B0    | V19  | 4 |         | 2.5V/3.3V |
| LCD_G7    | W17  | 4 | 绿色数据位   | 2.5V/3.3V |
| LCD_G6    | W18  | 4 |         | 2.5V/3.3V |
| LCD_G5    | AA20 | 4 |         | 2.5V/3.3V |
| LCD_G4    | Y20  | 4 |         | 2.5V/3.3V |
| LCD_G3    | Y19  | 4 |         | 2.5V/3.3V |
| LCD_G2    | Y18  | 4 |         | 2.5V/3.3V |
| LCD_G1    | AA17 | 4 |         | 2.5V/3.3V |
| LCD_G0    | Y17  | 4 |         | 2.5V/3.3V |
| LCD_R7    | Y16  | 4 | 红色数据位   | 2.5V/3.3V |
| LCD_R6    | W16  | 4 |         | 2.5V/3.3V |
| LCD_R5    | Y14  | 4 |         | 2.5V/3.3V |
| LCD_R4    | Y15  | 4 |         | 2.5V/3.3V |
| LCD_R3    | W14  | 4 |         | 2.5V/3.3V |
| LCD_R2    | W15  | 4 |         | 2.5V/3.3V |
| LCD_R1    | W12  | 4 |         | 2.5V/3.3V |
| LCD_R0    | W13  | 4 |         | 2.5V/3.3V |
| LCD_HSYNC | G21  | 2 | 行同步信号   | 2.5V/3.3V |
| LCD_VSYNC | G22  | 2 | 列同步信号   | 2.5V/3.3V |
| LCD_DE    | J22  | 2 | 屏使能     | 2.5V/3.3V |
| LCD_DCLK  | H22  | 2 | 时钟      | 2.5V/3.3V |
| LCD_SCL   | E22  | 2 | I2C时钟   | 2.5V/3.3V |
| LCD_SDA   | F22  | 2 | I2C数据   | 2.5V/3.3V |
| LCD_PWM   | C22  | 2 | 背光调节    | 2.5V/3.3V |
| INT       | D22  | 2 | 中断或GPIO | 2.5V/3.3V |

#### 3.12 PMOS

3.12.1 概述

板卡包含两路PMOS接口。每个接口8对差分信号,对外输出DC3.3V。 默认功能为PMOS摄像头输入。该接口也可复用为其他功能GPIO(注意 BANK4电压可选2.5V/3.3V, BANK5固定为3.3V电压)。

### 3.12.2 PMOS接口电路

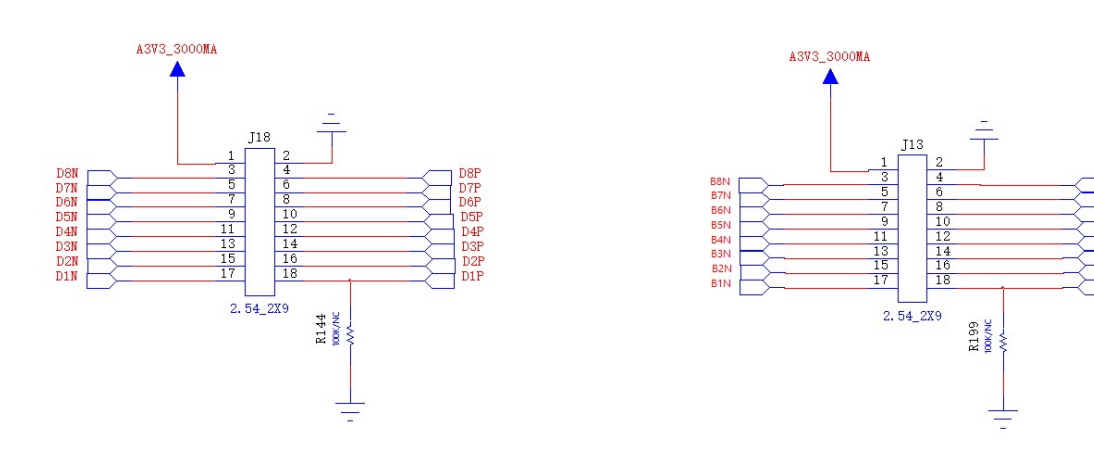

85P 84P 83P

#### 图 3-15 PMOS接口电路原理图

#### 3.12.3 管脚分配

表 3-12PMOS接口管脚分配

| 信号名称 | FPGA管脚序号 | BANK | 描述    | I/O电平     |
|------|----------|------|-------|-----------|
| D1P  | L22      | 2    | 差分信号对 | 3.3V      |
| D1N  | K22      | 2    |       | 3.3V      |
| D2P  | Y12      | 4    | 差分信号对 | 2.5V/3.3V |
| D2N  | Y13      | 4    |       | 2.5V/3.3V |
| D3P  | V12      | 4    | 差分信号对 | 2.5V/3.3V |

| D3N | V13  | 4 |       | 2.5V/3.3V |
|-----|------|---|-------|-----------|
| D4P | AB19 | 4 | 差分信号对 | 2.5V/3.3V |
| D4N | AB20 | 4 |       | 2.5V/3.3V |
| D5P | AB17 | 4 | 差分信号对 | 2.5V/3.3V |
| D5N | AB18 | 4 |       | 2.5V/3.3V |
| D6P | AB16 | 4 | 差分信号对 | 2.5V/3.3V |
| D6N | AA16 | 4 |       | 2.5V/3.3V |
| D7P | AB15 | 4 | 差分信号对 | 2.5V/3.3V |
| D7N | AA15 | 4 |       | 2.5V/3.3V |
| D8P | AB13 | 4 | 差分信号对 | 2.5V/3.3V |
| D8N | AB14 | 4 |       | 2.5V/3.3V |
| B1P | Y6   | 5 | 差分信号对 | 3.3V      |
| B1N | AA6  | 5 |       | 3.3V      |
| B2P | Y3   | 5 | 差分信号对 | 3.3V      |
| B2N | AA3  | 5 |       | 3.3V      |
| B3P | Y4   | 5 | 差分信号对 | 3.3V      |
| B3N | Y5   | 5 |       | 3.3V      |
| B4P | V6   | 5 | 差分信号对 | 3.3V      |
| B4N | V7   | 5 |       | 3.3V      |
| B5P | AA8  | 5 | 差分信号对 | 3.3V      |
| B5N | AB8  | 5 |       | 3.3V      |
| B6P | AA7  | 5 | 差分信号对 | 3.3V      |
| B6N | AB7  | 5 |       | 3.3V      |
| B7P | AB5  | 5 | 差分信号对 | 3.3V      |
| B7N | AB6  | 5 |       | 3.3V      |
| B8P | AB1  | 5 | 差分信号对 | 3.3V      |
| B8N | AB2  | 5 |       | 3.3V      |

# 3.13以太网模块

# 3.13.1 概述

三速以太网接口模块是基于博通的BCM50610以太网IC设计实现。

# 3.13.2 ETHNET@1000M模块电路图

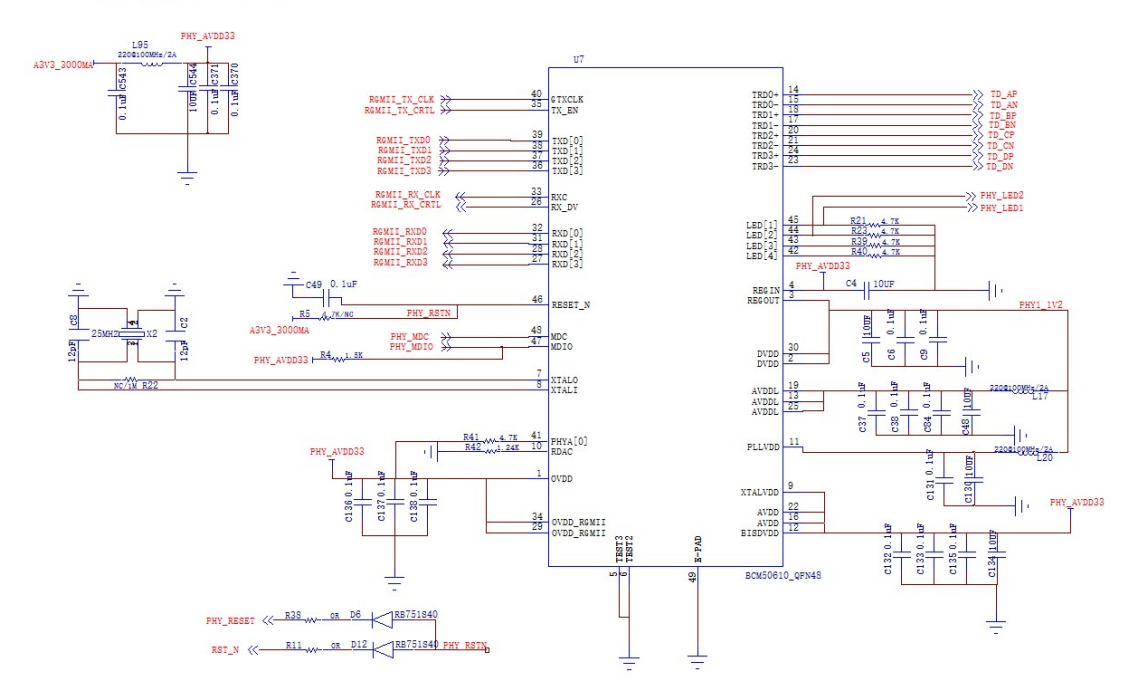

#### ETHENET@1000M

#### 图 3-16 ETHNET@1000M模块以太网电路原理图

#### 3.13.3 管脚分配

| 信号名称          | FPGA管脚序号 | BANK | 描述   | I/O电平 |
|---------------|----------|------|------|-------|
| RGMII_TX_CLK  | W7       | 5    | 发送时钟 | 3.3V  |
| RGMII_TX_CRTL | W8       | 5    | 发送控制 | 3.3V  |
| RGMII_TXD0    | Y7       | 5    | 发送数据 | 3.3V  |
| RGMII_TXD1    | Y8       | 5    | 发送数据 | 3.3V  |
| RGMII_TXD2    | Y9       | 5    | 发送数据 | 3.3V  |
| RGMII_TXD3    | Y10      | 5    | 发送数据 | 3.3V  |
| RGMII_RX_CLK  | AB11     | 5    | 接收时钟 | 3.3V  |
| RGMII_RX_CRTL | AA11     | 5    | 接收控制 | 3.3V  |
| RGMII_RXD0    | V10      | 5    | 接收数据 | 3.3V  |
| RGMII_RXD1    | V11      | 5    | 接收数据 | 3.3V  |
| RGMII_RXD2    | W11      | 5    | 接收数据 | 3.3V  |
| RGMII_RXD3    | Y11      | 5    | 接收数据 | 3.3V  |

表 3-14 VGA接口管脚分配

| PHY_MDC   | V9 | 5 | I2C时钟 | 3.3V |
|-----------|----|---|-------|------|
| PHY_MDIO  | V8 | 5 | I2C数据 | 3.3V |
| PHY_RESET | U7 | 5 | 复位    | 3.3V |

#### 3.14 USB转UART

#### 3.14.1 概述

开发板提供 UART 串口功能。由 CP2102 实现 USB 转串口。

#### 3.14.2 原理图

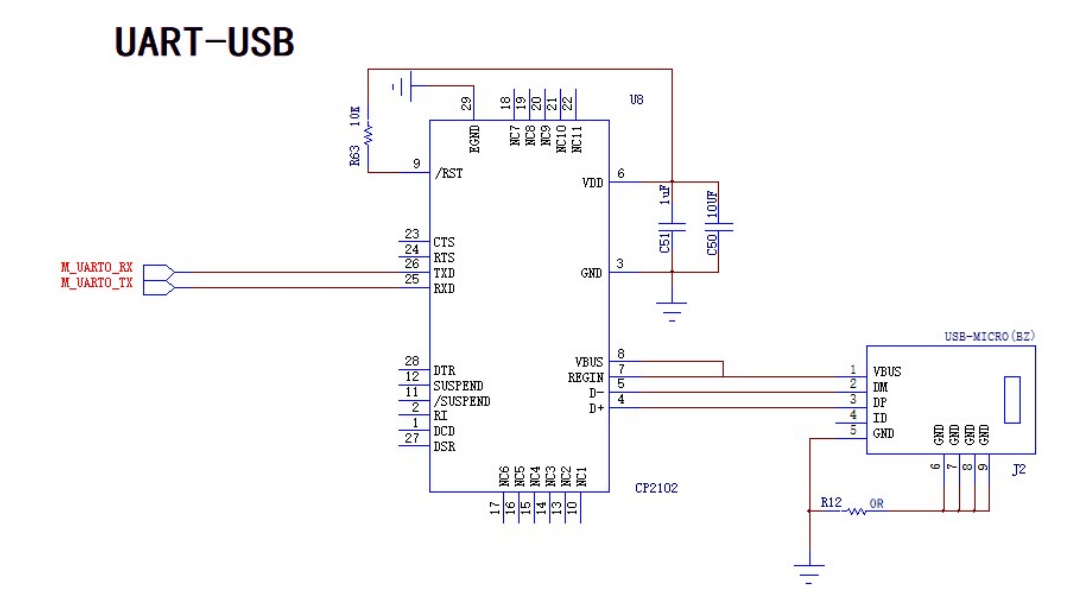

#### 图 3-17 USB 转 UART 电路原理图

#### 3.14.3 管脚分配

| 信号名称       | FPGA管脚序号 | BANK | 描述   | I/O电平 |
|------------|----------|------|------|-------|
| M_UART0_RX | L20      | 2    | 串口接收 | 3.3V  |
| M_UART0_TX | K20      | 2    | 串口发送 | 3.3V  |

# 3.15 MICRO SD接口

#### 3.15.1 概述

开发板提供 MICRO SD 接口功能。支持外挂 TF 卡。

#### 3.15.2 连接示意图

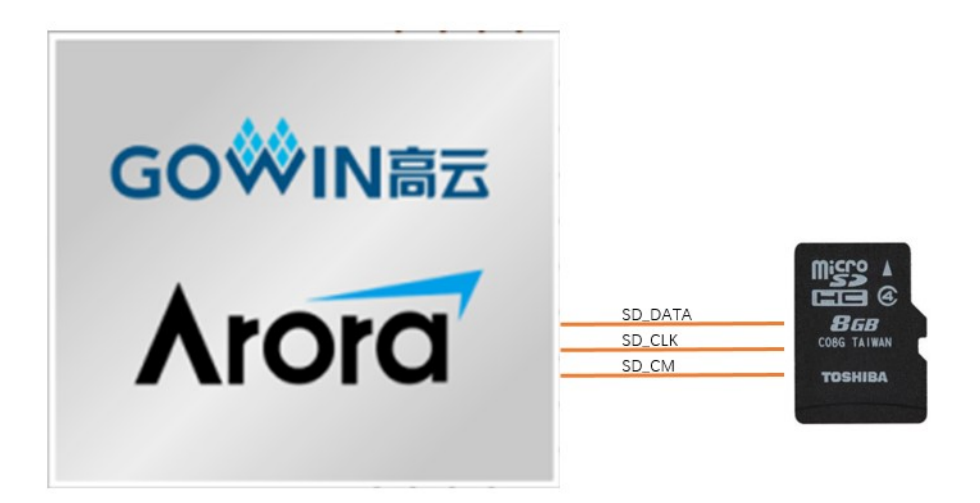

#### 图 3-18 MICRO SD 连接示意图

#### 3.15.3 管脚分配

| 信号名称     | FPGA管脚序号 | BANK | 描述   | I/O电平 |
|----------|----------|------|------|-------|
| SD_DATA2 | M21      | 2    | 数据   | 3.3V  |
| SD_DATA3 | L21      | 2    | 数据   | 3.3V  |
| SD_CMD   | D19      | 2    | 控制   | 3.3V  |
| SD_CLK   | H19      | 2    | 时钟   | 3.3V  |
| SD_DATA0 | J19      | 2    | 数据   | 3.3V  |
| SD_DATA1 | J20      | 2    | 数据   | 3.3V  |
| SD_SDDEF | H18      | 2    | 插入检测 | 3.3V  |

# 3.16 MIPI接口

3.16.1 概述

板卡包含一组 MIPI 输入:一对差分时钟,两对差分数据。一组 MIPI 输出:一 对差分时钟,三对差分数据。MIPI-DSI 支持友达 LCD 屏 B101UAN01.7, MIPI-CSI 支持树莓派 OV5647 摄像头。

#### 3.16.2 MIPI接口原理图

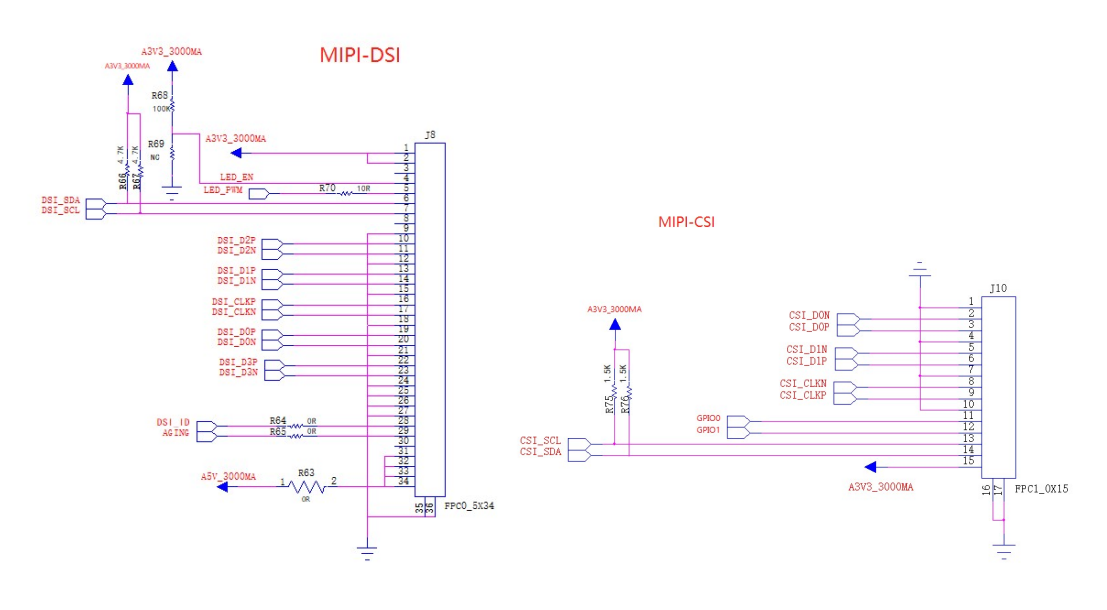

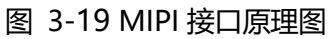

#### 3.16.3 管脚分配

| 信号名称     | FPGA管脚序号 | BANK | 描述   | I/O电平 |
|----------|----------|------|------|-------|
| DSI_CLKP | A15      | 1    | 差分时钟 | 2.5V  |
| DSI_CLKN | B15      | 1    |      | 2.5V  |
| DSI_D0P  | A17      | 1    | 差分数据 | 2.5V  |
| DSI_D0N  | B17      | 1    |      | 2.5V  |
| DSI_D1P  | C14      | 1    | 差分数据 | 2.5V  |
| DSI_D1N  | C15      | 1    |      | 2.5V  |

| DSI_D2P  | A22 | 1 | 差分数据       | 2.5V |
|----------|-----|---|------------|------|
| DSI_D2N  | B22 | 1 |            | 2.5V |
| DSI_D3P  | C18 | 1 | 差分数据       | 2.5V |
| DSI_D3N  | C19 | 1 |            | 2.5V |
| DSI_SDA  | C20 | 2 | I2C数据      | 3.3V |
| DSI_SCL  | B20 | 2 | I2C时钟      | 3.3V |
| LED_PWM  | F19 | 2 | 屏背光PWM     | 3.3V |
| DSI_ID   | F20 | 2 | 屏ID识别      | 3.3V |
| AGING    | F21 | 2 | AGING MODE | 3.3V |
| CSI_CLKP | D11 | 1 | 差分时钟       | 2.5V |
| CSI_CLKN | D12 | 1 |            | 2.5V |
| CSI_D0P  | E14 | 1 | 差分数据       | 2.5V |
| CSI_D0N  | E15 | 1 |            | 2.5V |
| CSI_D1P  | E12 | 1 | 差分数据       | 2.5V |
| CSI_D1N  | E13 | 1 |            | 2.5V |
| CSI_SDA  | B21 | 2 | I2C数据      | 3.3V |
| CSI_SCL  | C21 | 2 | I2C时钟      | 3.3V |
| GPIO0    | D20 | 2 | 控制IO       | 3.3V |
| GPIO1    | E20 | 2 | 控制IO       | 3.3V |

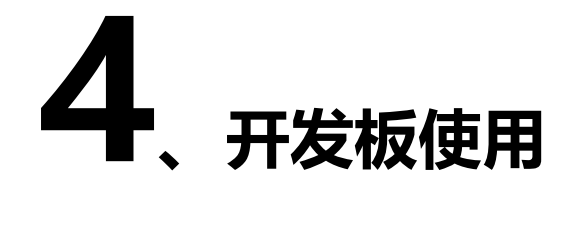

4.1工程导入

具体软件操作说明参见SUG100-1.7\_Gowin云源软件用户指南

- 1. 直接点击.gprj文件
- 2. 进入开发软件后点击"文件"→"打开"选择.gprj文件导入

| XI     | ∓( <u>F)</u> ≇       | 漏铒( <u>L</u> )      | 上共( <u>1</u> ) | 窗口( <u>W</u> ) | 帮助( <u>H</u> ) |  |
|--------|----------------------|---------------------|----------------|----------------|----------------|--|
|        | 新建(]                 | <u>N</u> )          |                | Ct             | 5 🕅            |  |
|        | 打开((                 | <u>)</u>            |                | Ct             |                |  |
|        |                      |                     |                | Ct             |                |  |
| 5<br>F | 另存为                  | 习( <u>A</u> )<br>建在 |                | Ct             |                |  |
|        | 关闭 "<br>关闭 4<br>关闭 1 | -                   |                |                |                |  |
| -      | 打印( <u>P</u> )       |                     |                | Ct             | -              |  |
|        | 最近打<br>最近打           |                     |                |                |                |  |
|        |                      |                     |                |                |                |  |

#### 4.2程序编译和下载

1.编写完程序之后保存点击Process 点击Place&Route编译,编译通 过之后前面会出现绿勾

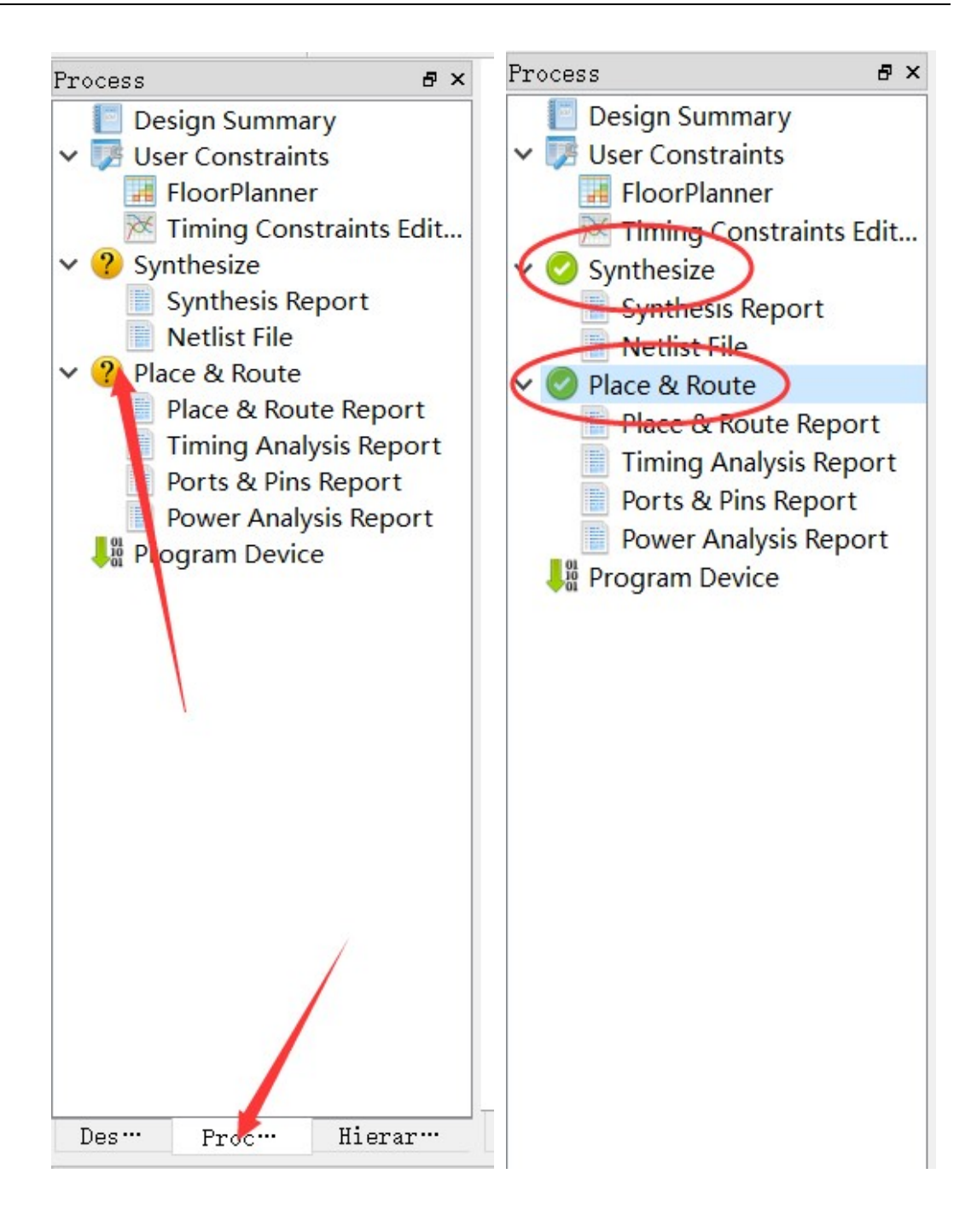

#### 2.编译通过后双击Program Device弹出下载窗口,点击开始下载

| Process                                                                                                    | 8                                                                                                   | ×            |                           |        |           |   |        |          |         |
|----------------------------------------------------------------------------------------------------|----------------------------------------------------------------------------------------------------|--------------|---------------------------|--------|-----------|---|--------|----------|---------|
| <ul> <li>Design Sum</li> <li>User Constr</li> <li>FloorPlar</li> <li>Timing C</li> <li>Synthesize</li> <li>Synthesis</li> <li>Netlist Fi</li> <li>Place &amp; Rou</li> <li>Place &amp; Fi</li> <li>Timing A</li> </ul> | mary<br>aints<br>iner<br>onstraints Edit.<br>5 Report<br>le<br>te<br>Route Report<br>nalysis Report |              |                           |        |           |   |        |          |         |
| Ports & F<br>Power Ar<br>Regram De                                                                                                    | s & Pins Report<br>er Analysis Report<br>m Device                                                   | 💸 Pr<br>File | rogrammer 2<br>Edit About | 9      |           |   |        | -        |         |
|                                                                                                    |                                                                                                    | Enal         | ible Family               | Device | Operation | F | S File | Checksum | User Co |
|                                                                                                    |                                                                                                    | <<br>Output  | ıt                        |        | -         |   |        |          |         |
|                                                                                                    |                                                                                                    | Rearby       |                           |        |           |   |        |          |         |

#### 4.3例程操作及现象说明

开发板提供40余套配套视频,其中两套视频例程。视频教程一作为公 益教程已经免费发布在Bilibili (网址:

https://space.bilibili.com/507416742),公益视频主要讲解FPGA开发的 基础硬件知识(内容会要求有一定的硬件和数字电路基础),视频教程二发 布在电子发烧友,为收费课程,收费课程针对全国FPGA竞赛高云半导体赛 道成员免费开放,请联系MYMINIEYE客服或FAE开通,视频链接如下: http://t.elecfans.com/c964.html,该套视频主要基于高云Runber(蜂 鸟),Pocket Lab开发套件的实验案列共20余期视频教程(Runber、Pocket Lab、Combat使用方法基本类似),涉及高云软件的使用,Verilog语法等。 后期教学视频将持续在Bilibili更新,欢迎关注。

Combat同时也提供包括DDR3, MIPI, 以太网等针对视频处理, 工控 等领域高质量工程源码, 配套视频也将陆续推出和更新, 欢迎关注。

#### 4.4开发板使用注意事项

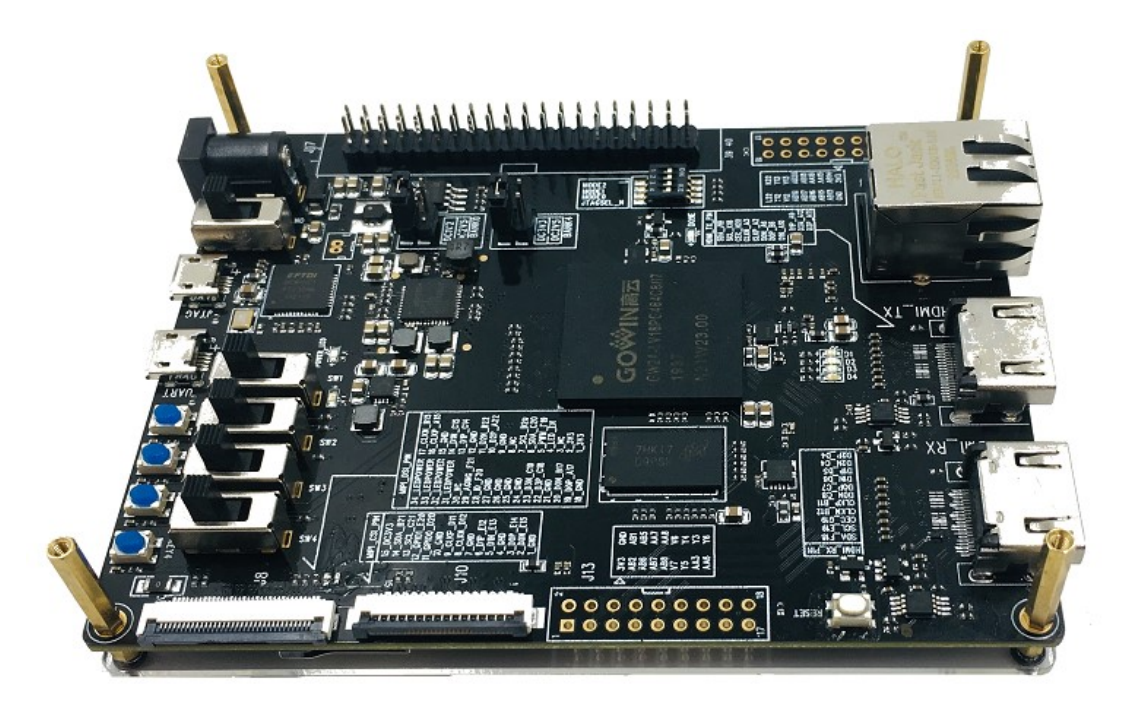

1. 开发板使用时, 注意轻拿轻放, 并做好静电防护。

2. 对内部 Flash 或外部 Flash 下载 bitstream 文件时,需设置 MODE 脚状态在正确的配置值上。

3. 连接模块时,必须先断电。